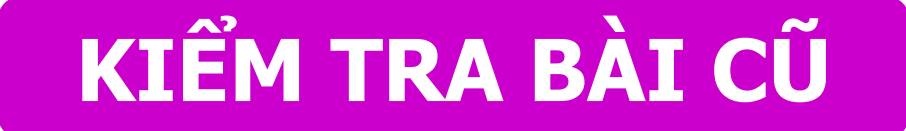

Em hãy trình bày sự phân công của mỗi ngón tay khi gõ phím.

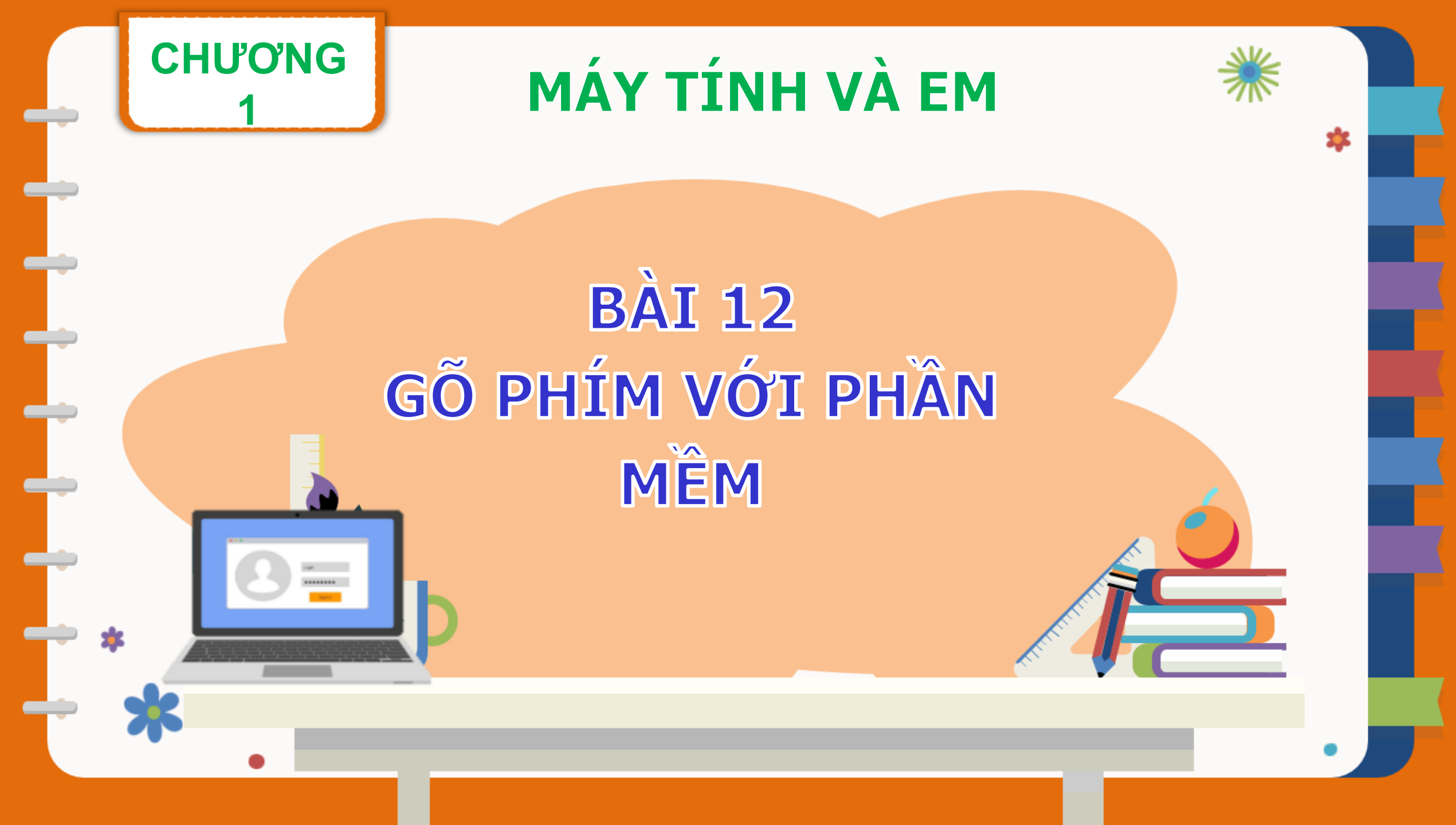

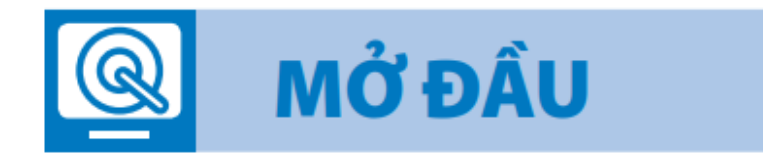

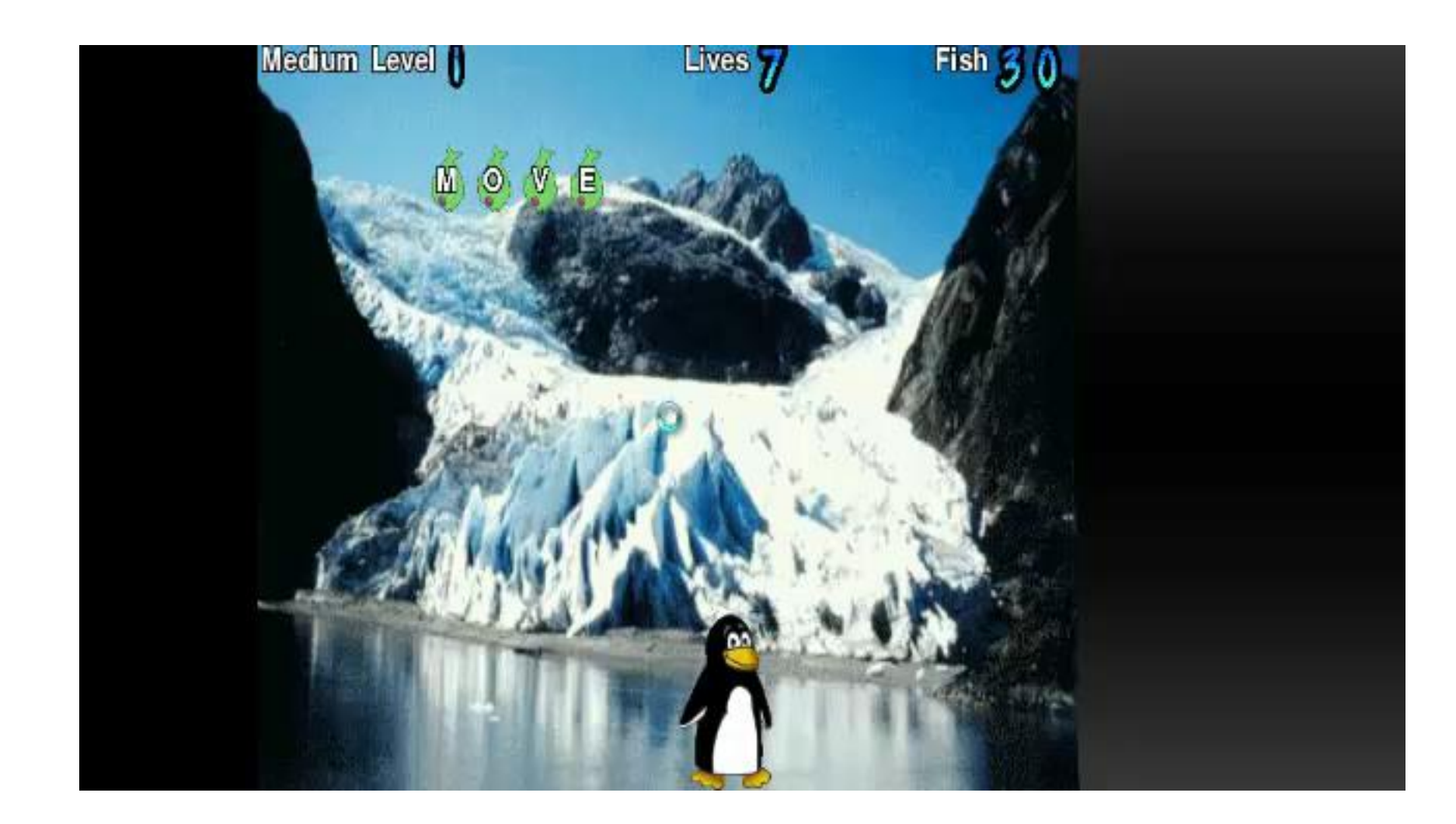

FeistyForwarders\_0968120672

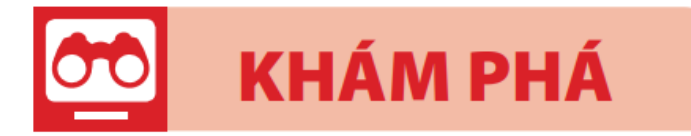

## **1** Kích hoạt phần mềm Tux Typing

Nháy đúp chuột vào biểu tượng Tux Typing

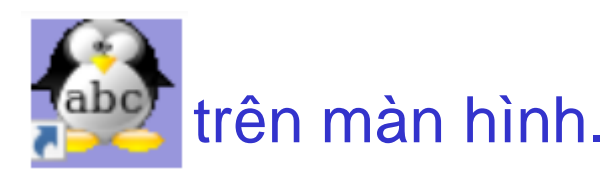

Cửa sổ xuất hiện như hình 12.1

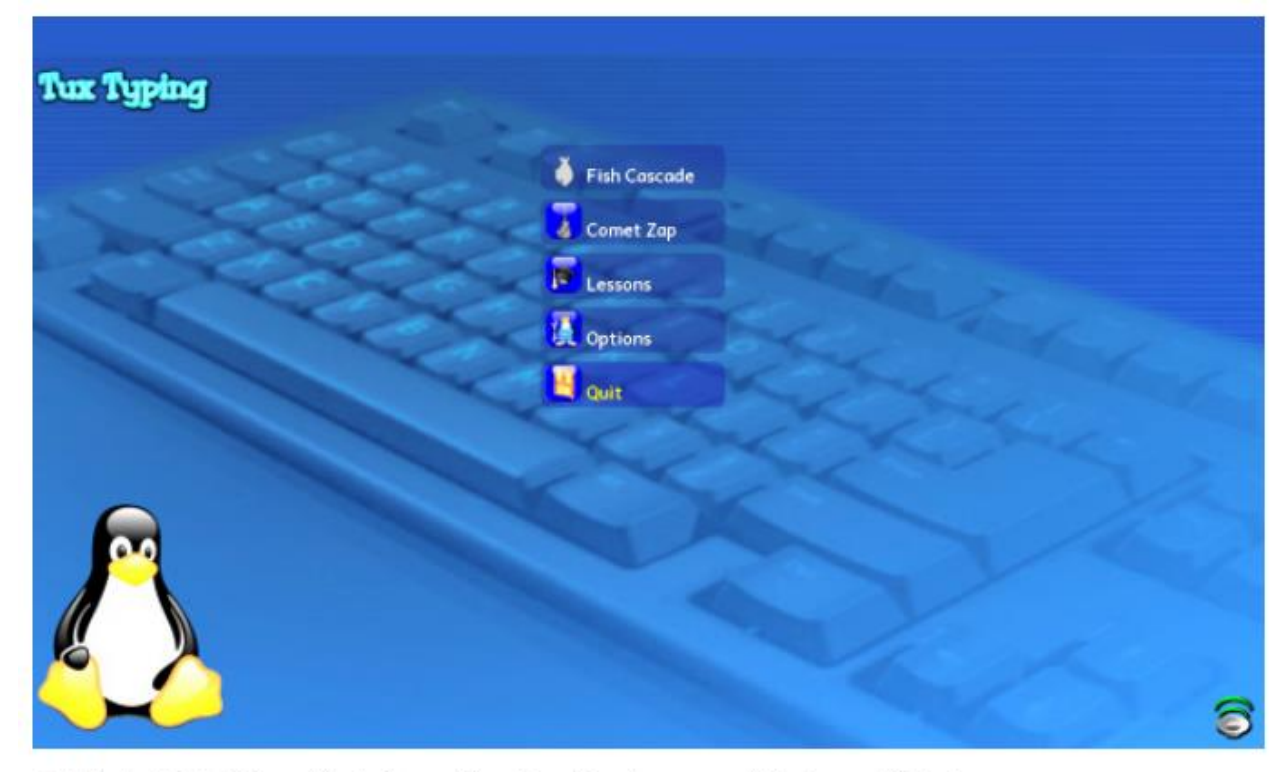

A Hình 12.1. Cửa sổ phần mềm Tux Typing sau khi được kích hoạt

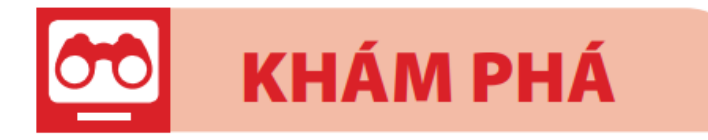

### 2 Thực hiện trò chơi gõ chữ

Để vào chơi gõ chữ ta thực hiện các bước dưới đây:

[1] Nháy chuột vào **Fish Cascade**; [2] Nháy chuột vào **Easy**; [3] Nháy chuột vào **Alphabet**.

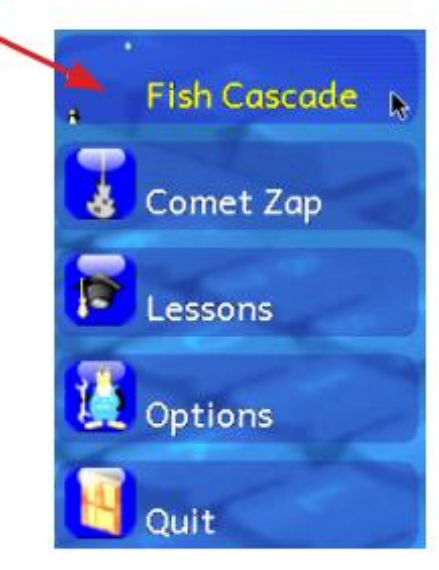

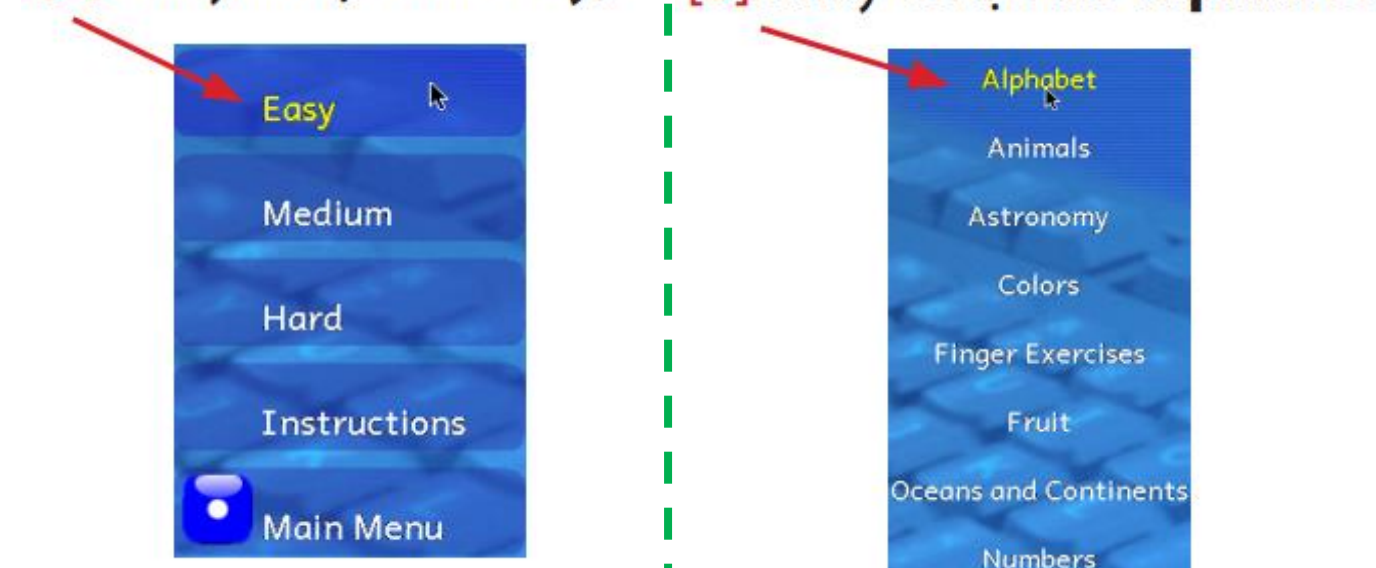

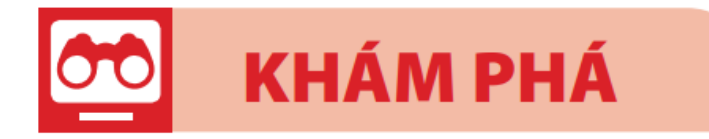

#### **2** Thực hiện trò chơi gõ chữ:

Trên màn hình xuất hiện các con cá mang chữ cái rơi xuống. Em cần gõ đúng và nhanh phím có chữ giống chữ cái trên thân cá trước khi cá chạm đất thì chim cánh cụt mới ăn được.

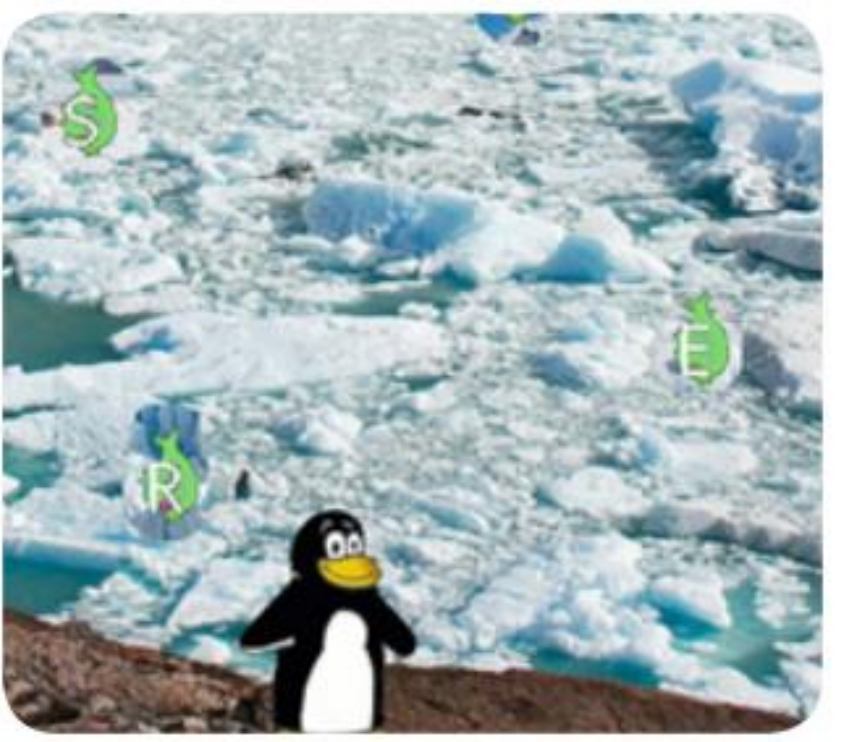

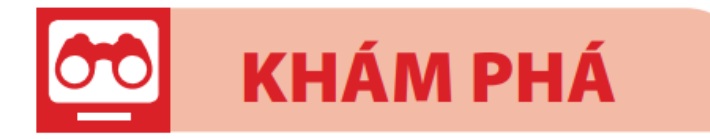

#### **3** Thoát khỏi trò chơi

Để thoát khỏi trò chơi, em hãy gõ ba lần liên tiếp phím ESC

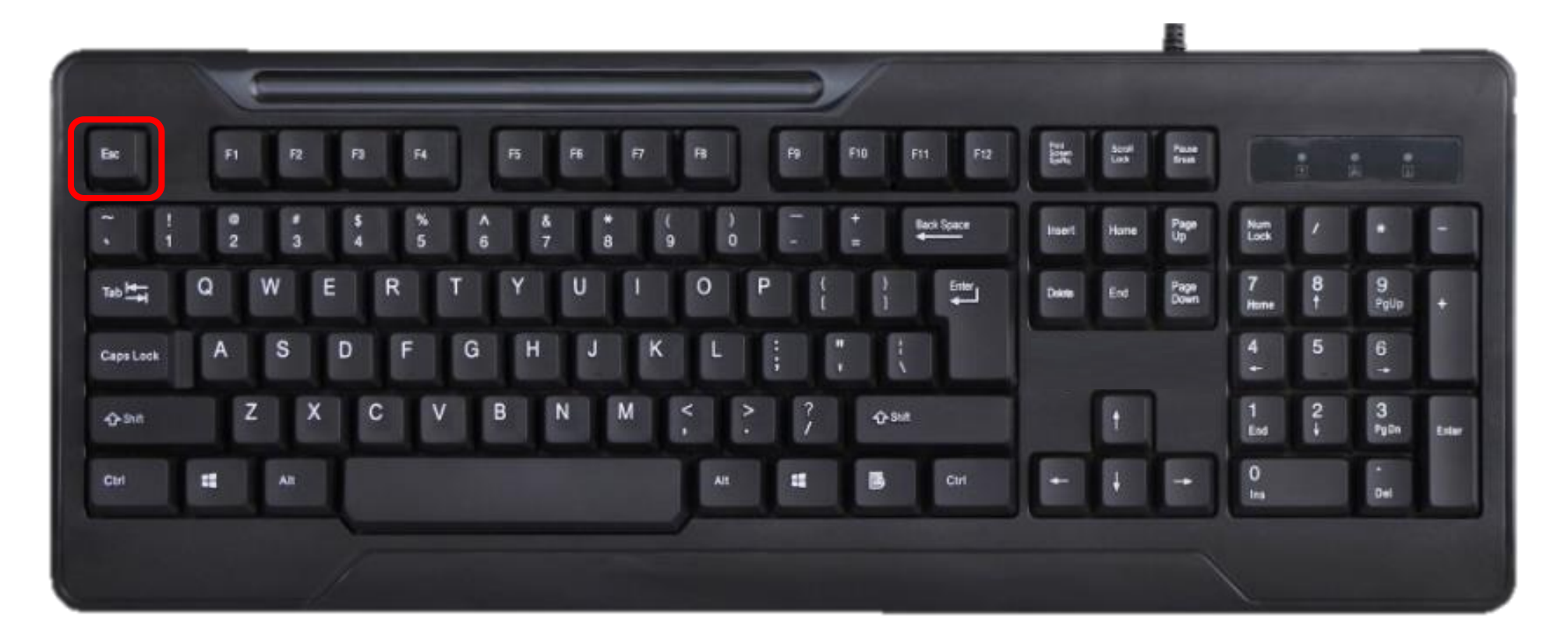

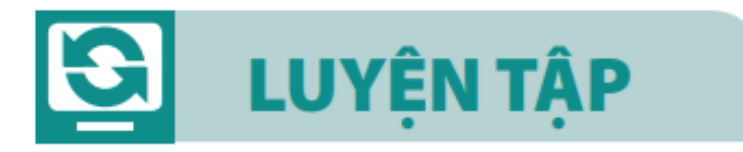

#### Bắn thiên thạch

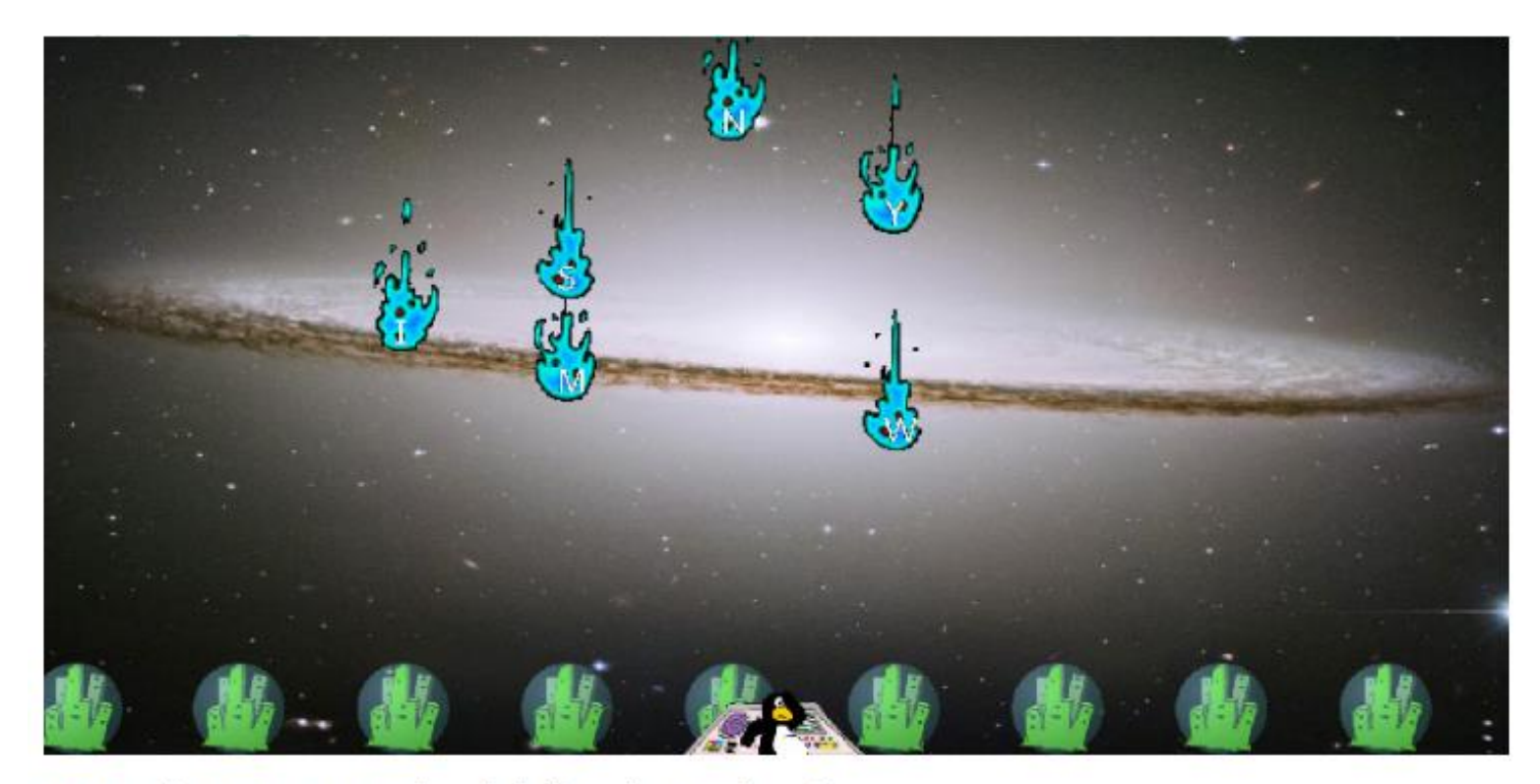

A Hình 12.3. Màn hình bắn thiên thạch

FeistyForwarders\_0968120672

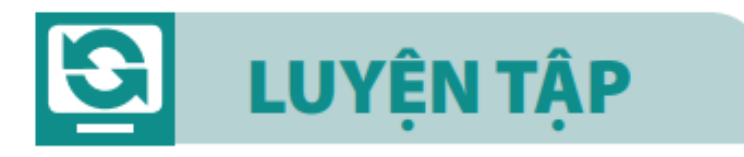

#### Bắn thiên thạch

#### Em thực hiện các bước sau:

[1] Nháy chuột vào **Comet Zap**; [2] Nháy chuột vào **Space Cadet**; [3] Nháy chuột vào **Alphabet**.

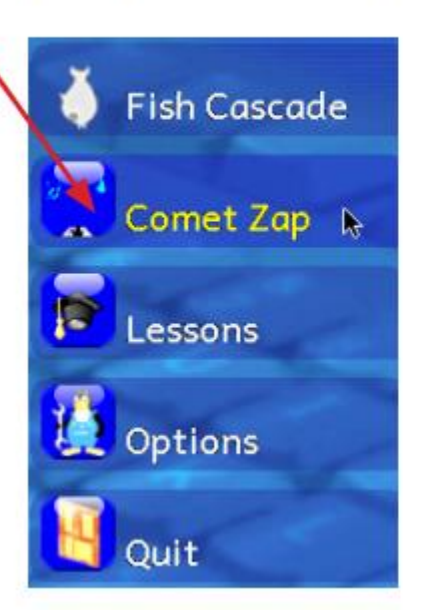

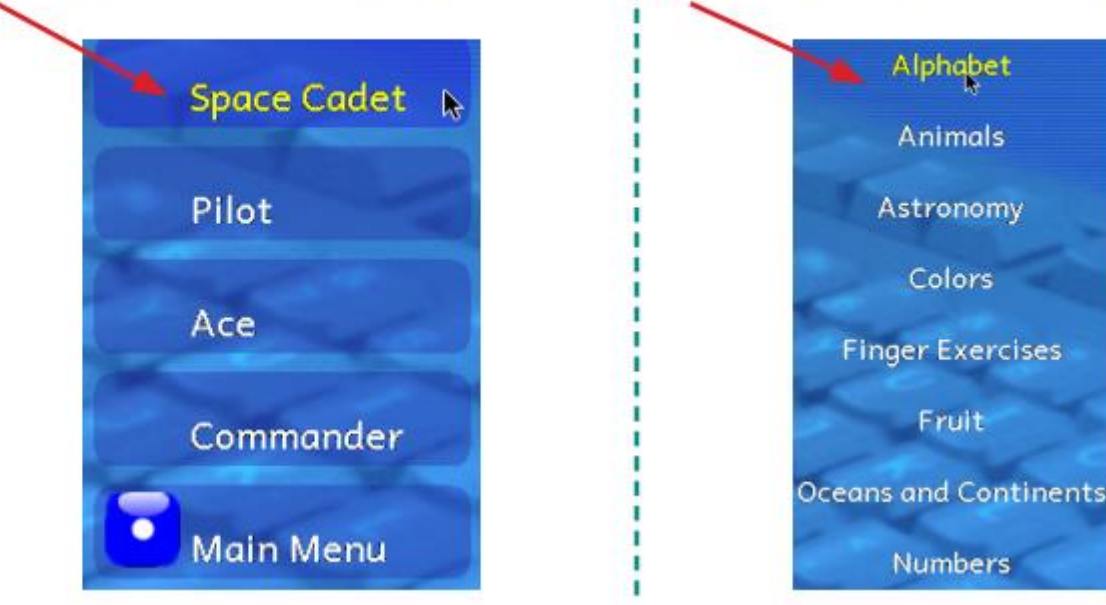

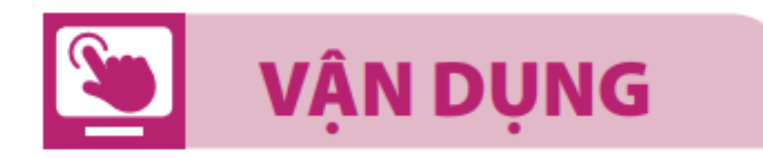

#### Để chơi gõ chữ ở mức trung bình, em thực hiện các bước sau:

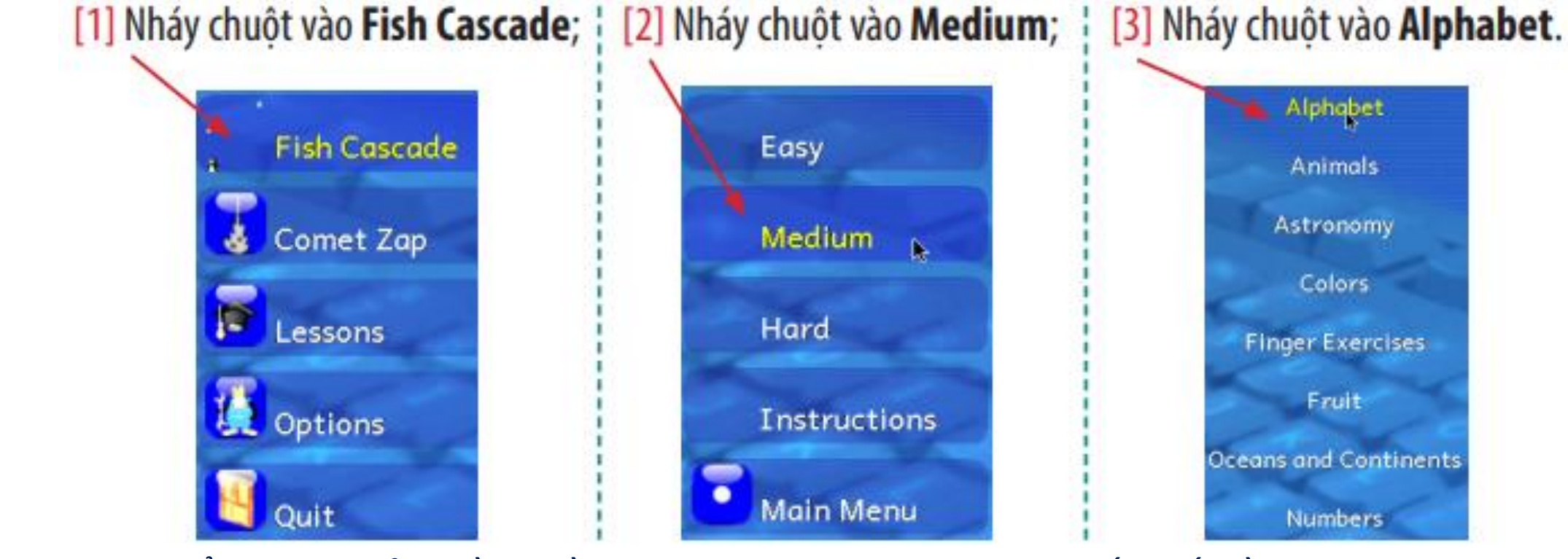

Chú ý để thoát khỏi phần mềm Tux Typing, em gõ liên tiếp bốn lần vào phím Esc

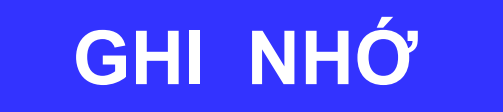

Khi học trên phần mềm Tux Pyping em thấy mình học được gì?

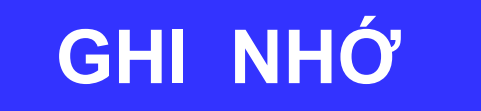

# Phần mềm Tux Typing giúp em luyện gõ phím nhanh và đúng

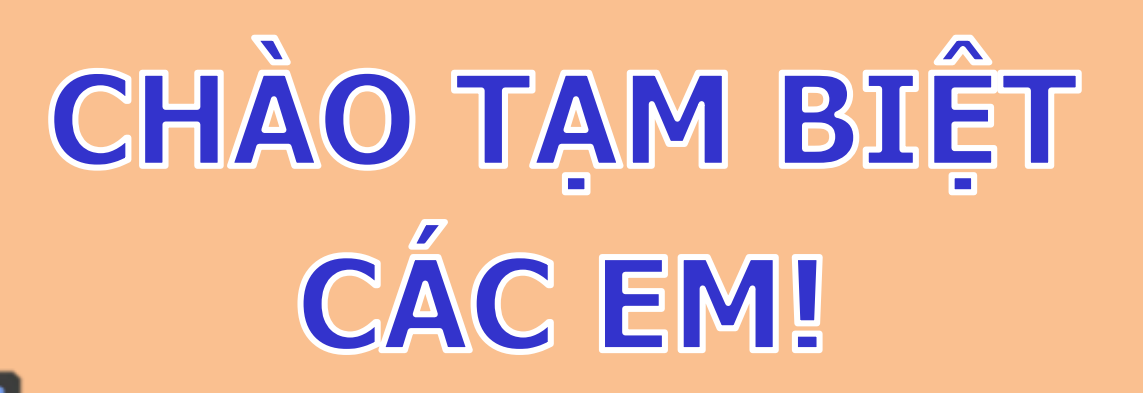

Ż